## Δημιουργία Σκακιέρας

Στόχος της δραστηριότητας είναι να δημιουργήσουμε μια σκακιέρα και μάλιστα σε διαφορετικά μεγέθη και χρώματα:

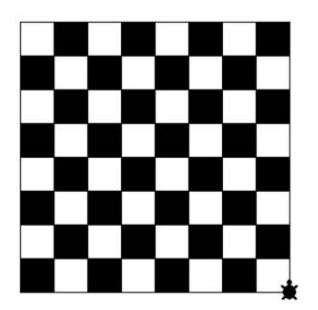

**Βήμα 1:** Παρατηρούμε ότι η σκακιέρα αποτελείται από τετράγωνα άσπρου και μαύρου χρώματος. Δημιουργήστε μια διαδικασία με το όνομα «τετράγωνο\_άσπρο», όπου θα σχεδιάζει ένα άσπρο τετράγωνο με μήκος πλευράς 40.

**Βήμα 2:** Δημιουργήστε τη διαδικασία με το όνομα «τετράγωνο\_μαύρο», αντιγράφοντας τις επόμενες γραμμές.

για τετράγωνο\_μαύρο θέσεχρώμα 9 τετράγωνο\_άσπρο δε 45 μπ 15 γέμισε πι 15 αρ 45 τέλος

## Σημείωση:

Χρησιμοποιούμε για πρώτη φορά την εντολή «**γέμισε**» και «**θέσεχρώμα**». Η εντολή **γέμισε** γεμίζει ένα κλειστό σχήμα (ή ολόκληρη την οθόνη) με το χρώμα της χελώνας. Για να γεμίσουμε το τετράγωνο με χρώμα πρέπει πρώτα η χελώνα <u>να πατάει</u> μέσα στο τετράγωνο. Έτσι πρώτα τοποθετούμε τη χελώνα μέσα στο τετράγωνο (εντολές: δε 45 μπ 15) και μετά δίνουμε την εντολή **γέμισε**. Η εντολή **θέσεχρώμα** ορίζει το χρώμα γεμίσματος. Το 9 αντιστοιχεί στο μαύρο. Ακολουθεί πίνακας με τα σημαντικότερα χρώματα και τους αντίστοιχους κωδικούς:

| Χρώμα   | Κωδικός | Χρώμα     | Κωδικός | Χρώμα    | Κωδικός | Χρώμα  | Κωδικός |
|---------|---------|-----------|---------|----------|---------|--------|---------|
| Λευκό   | 0       | Πορτοκαλί | 25      | Λεμονί   | 65      | Μπλε   | 105     |
| Γκρι    | 5       | Καφέ      | 35      | Τυρκουάζ | 75      | Μωβ    | 115     |
| Μαύρο   | 9       | Κίτρινο   | 45      | Κυανό    | 85      | Ροζ    | 125     |
| Κόκκινο | 15      | Πράσινο   | 55      | Γαλάζιο  | 95      | Φούξια | 135     |

## 3η Δραστηριότητα στο MicroWorlds Pro (2)

**Βήμα 3:** Γράψτε τη διαδικασία με το όνομα «διπλό\_τετράγωνο» η οποία να σχεδιάζει το παρακάτω σχήμα χρησιμοποιώντας τις διαδικασίες άσπρο\_τετράγωνο και μαύρο\_τετράγωνο που έχετε ήδη δημιουργήσει:

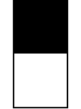

**Βήμα 4:** Γράψτε τη διαδικασία με το όνομα «**στήλη**», χρησιμοποιώντας τη διαδικασία διπλό\_τετράγωνο που δημιουργήσατε, προκειμένου να δημιουργηθεί η παρακάτω στήλη.

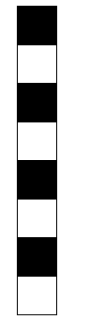

**Βήμα 5:** Γράψτε τη διαδικασία με το όνομα «διπλή\_στήλη», χρησιμοποιώντας τη διαδικασία στήλη που δημιουργήσατε, προκειμένου να δημιουργηθεί η παρακάτω διπλή στήλη.

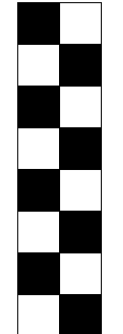

**Βήμα 6:** Παρατηρούμε ότι η σκακιέρα αποτελείται από 4 διπλές στήλες. Δημιουργήστε μια διαδικασία με το όνομα «σκακιέρα» η οποία θα σχεδιάζει τη σκακιέρα με τη βοήθεια της διαδικασίας διπλή\_στήλη.

**Βήμα 7:** Δημιουργήστε σκακιέρες με διαφορετικό χρώμα αλλάζοντας την εντολή θέσεχρώμα στο Βήμα 2 π.χ. θέσεχρώμα 15.

**Βήμα 8:** Με τη βοήθεια μεταβολέα δημιουργήστε σκακιέρες διαφορετικού μεγέθους. Η τιμή του μεταβολέα (μεταβλητή) θα ορίζει το μήκος της πλευράς των τετραγώνων της σκακιέρας. Για την αποφυγή λαθών πρέπει να εκτελεστούν όλες οι διαδικασίες από το **Βήμα 3** έως το **Βήμα 7**.

Βήμα 9: Τι θα συμβεί αν στο Βήμα 2 η εντολή θέσεχρώμα 9 γίνει: θέσεχρώμα χρώμα + 9